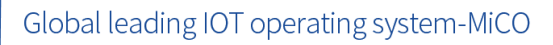

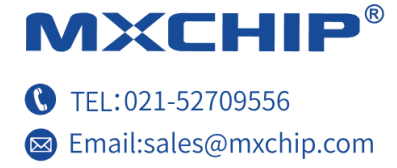

Track Number: AN0009E

Version: 1.1

Category: Application Note

# EMW3162 \_Guide For User Design

#### Abstract

This note lists the matters need attention in each stage of designing and manufacturing while using MXCHIP module. In order to achieve rapid mass production, application designers need learn this note first. Consider and avoid all possible problems which may happen during designing, manufacturing, firmware programming and testing ahead of time.

## **More Help**

Please login the website: <u>http://mxchip.com/</u> to get Mxchip's latest product information.

You can also login MiCO Developer Forum: <u>http://mico.io/</u> to get more recent development information about MiCO.

You can also login MiCO Developer Forum: <u>http://easylink.io/</u> to get more recent development information about FogCloud.

7.21.2016

MXCHIP Co., Ltd

Open

# **Version Record**

| Date      | Version | Update content             |
|-----------|---------|----------------------------|
| 6-15-2016 | V1.0    | Initial version.           |
| 21-7-2016 | V1.1    | Update the document format |

EMW3162 \_Guide For User Design

#### Catalog

| EM   | W3162            | _Guide For User Design                            | . 1 |  |
|------|------------------|---------------------------------------------------|-----|--|
| Vers | sion Re          | cord                                              | .1  |  |
| 1.   | Introduction     |                                                   |     |  |
| 2.   | Hardv            | vare design attention                             | 6   |  |
|      | 2.1              | Mechanical dimensions                             | 6   |  |
|      | 2.2              | Recommended package design                        | 6   |  |
|      | 2.3              | DC power design                                   | 7   |  |
|      | 2.4              | Recommended circuit design                        | 7   |  |
|      | 2.5              | RF design                                         | 9   |  |
|      |                  | 2.5.1 PCB antenna design                          | 9   |  |
|      |                  | 2.5.2 T U.F.L RF Connector                        | 11  |  |
|      | 2.6              | ESD design                                        | 11  |  |
| 3.   | Firmw            | are programming and warehousing detection method  | 12  |  |
|      | 3.1              | Receiving Inspection Device List                  | 12  |  |
|      | 3.2              | Installing drivers for transforming USB to Serial | 13  |  |
|      | 3.3              | Connection                                        | 13  |  |
|      | 3.4              | Firmware programming                              | 13  |  |
|      | 3.5              | Testing                                           | 15  |  |
|      | 3.6              | Statements                                        | 17  |  |
| 4.   | SMT 1            | natters                                           | 18  |  |
|      | 4.1              | Note for stencil aperture                         | 18  |  |
|      | 4.2              | Recommended reflow profile                        | 18  |  |
| 5.   | Mass J           | production testing and firmware upgrading         | 20  |  |
|      | 5.1              | Mass production test                              | 20  |  |
|      |                  | 5.1.1 EMSP command way                            | 20  |  |
|      |                  | 5.1.2 Limited development firmware                | 20  |  |
|      |                  | 5.1.3 Full development firmware                   | 20  |  |
|      | 5.2              | Upgrading                                         | 20  |  |
| 6.   | Firmware encrypt |                                                   |     |  |
| 7.   | Sales a          | and technical support information                 | 22  |  |

# **Picture Catalog**

|                                                             | 10   |
|-------------------------------------------------------------|------|
| Table Catalog                                               |      |
| Figure 26 Reflow soldering temperature curve                | . 19 |
| Figure 25 Recommended Stencil Aperture                      | . 18 |
| Figure 24 LOG                                               | . 17 |
| Figure 23 Testing Success                                   | . 16 |
| Figure 22 Switch Setting                                    | . 16 |
| Figure 21 Programming Over                                  | . 15 |
| Figure 20 Programming                                       | . 15 |
| Figure 19 Place Module                                      | . 14 |
| Figure 18 FWUpdate.exe                                      | . 14 |
| Figure 17 COM Name in Device Manager                        | . 14 |
| Figure 16 Power Led                                         | . 13 |
| Figure 15 Installing Drivers for Transforming USB to Serial | . 13 |
| Figure 14 Development Board Switch Settings                 | . 12 |
| Figure 13 U.F.L Connector Size                              | 11   |
| Figure 12 Module Position Recommended on Mother Board       | . 10 |
| Figure 11 Minimum Size of Keep-out Zone Around Antenna      | . 10 |
| Figure 10 WiFi module Recommended Design                    | 9    |
| Figure 9 5V UART to 3.3V UART Conversion Design             | 9    |
| Figure 8 USB to Serial Design                               | 8    |
| Figure 7 Power Conversion Design                            | 8    |
| Figure 6 Recommended Package for SMT                        | 7    |
| Figure 5 Recommended Package for DIP                        | 7    |
| Figure 4 side view                                          | 6    |
| Figure 3 Vertical view                                      | 6    |
| Figure 2 EMW3162 Hardware block                             | 5    |
| Figure 1 EMW3162 top view                                   | 4    |
|                                                             |      |

# Table Catalog

| Table 1 | Warehousing | Detection Equipment L | .ist 1 | 2 |
|---------|-------------|-----------------------|--------|---|
|---------|-------------|-----------------------|--------|---|

# 1. Introduction

This note lists the matters need attention in each stage of designing and manufacturing while using MXCHIP module. In order to achieve rapid mass production, application designers need learn this note first. Consider and avoid all possible problems which may happen during designing, manufacturing, firmware programming and testing ahead of time.

## Applicative module type:

• EMW3162 series

#### To note stage:

- Hardware designing
- Firmware programming
- Production SMT
- OTA upgrading

#### **Basic features of module:**

- Globally unique MAC ID for each module
- Two antenna designing types:
- PCB printed antenna and external one using U.F.L RF connector
- Support 802.11 b/g/n and WLAN
- Support WIFI Direct
- Support Easylink
- Working temperature: -40  $^{\circ}$ C to +85  $^{\circ}$ C

# EMW3162 top view:

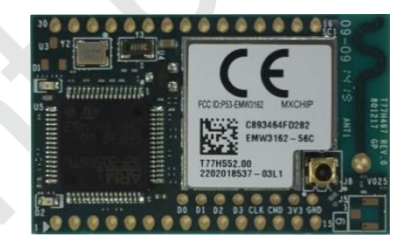

Figure 1 EMW3162 top view

# EMW3162 model list:

| Module model | Antenna type               | Description |
|--------------|----------------------------|-------------|
| EMW3162-P    | PCB printed<br>Antenna     | Default     |
| EMW3162-E    | External antenna<br>to IPX | Optional    |

# Hardware block :

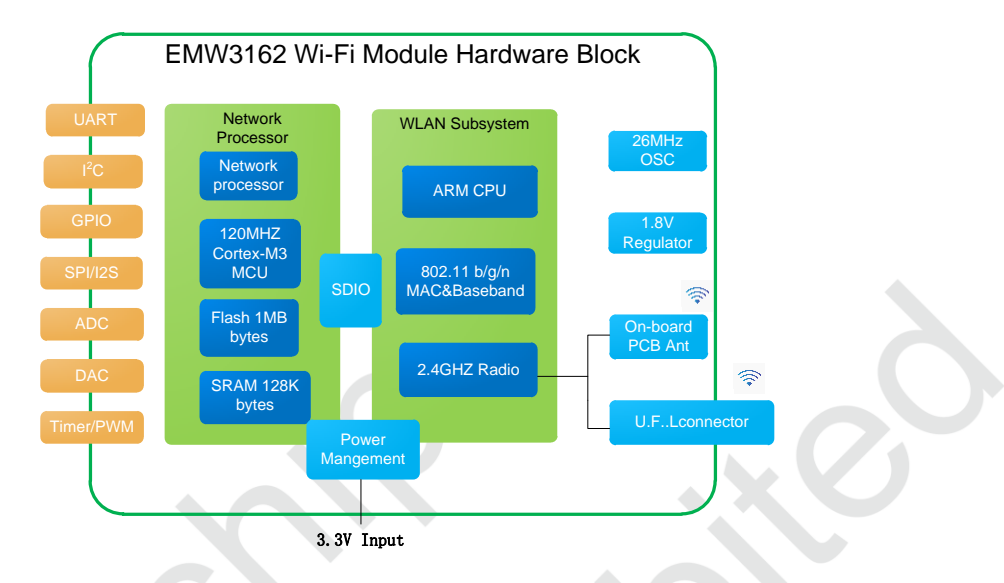

Figure 2 EMW3162 Hardware block

# 2. Hardware design attention

#### **2.1** Mechanical dimensions

EMW3162 mechanical dimension of vertical view:

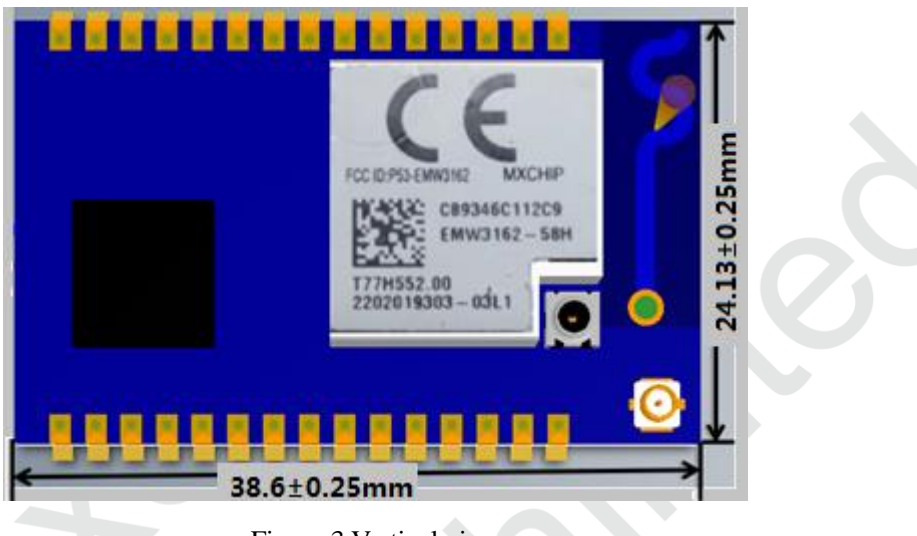

Figure 3 Vertical view

EMW3162 mechanical dimension of side view:

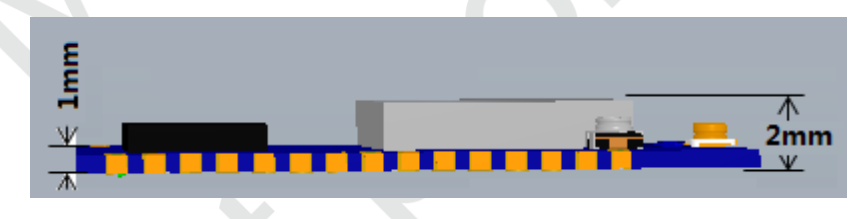

Figure 4 side view

## 2.2 Recommended package design

The figure showed below is the recommended package design MXCHIP suggested while designing the baseplate.

The solder window has the same size of the pad.

EMW3162 applies two solutions for hand-soldering: DIP and half-hole footprint.

The solder window has the same size of the pad. The stencil aperture that suggested for SMT is 0.12mm-0.14mm. The solder paste suggested is SAC305 and lead free.

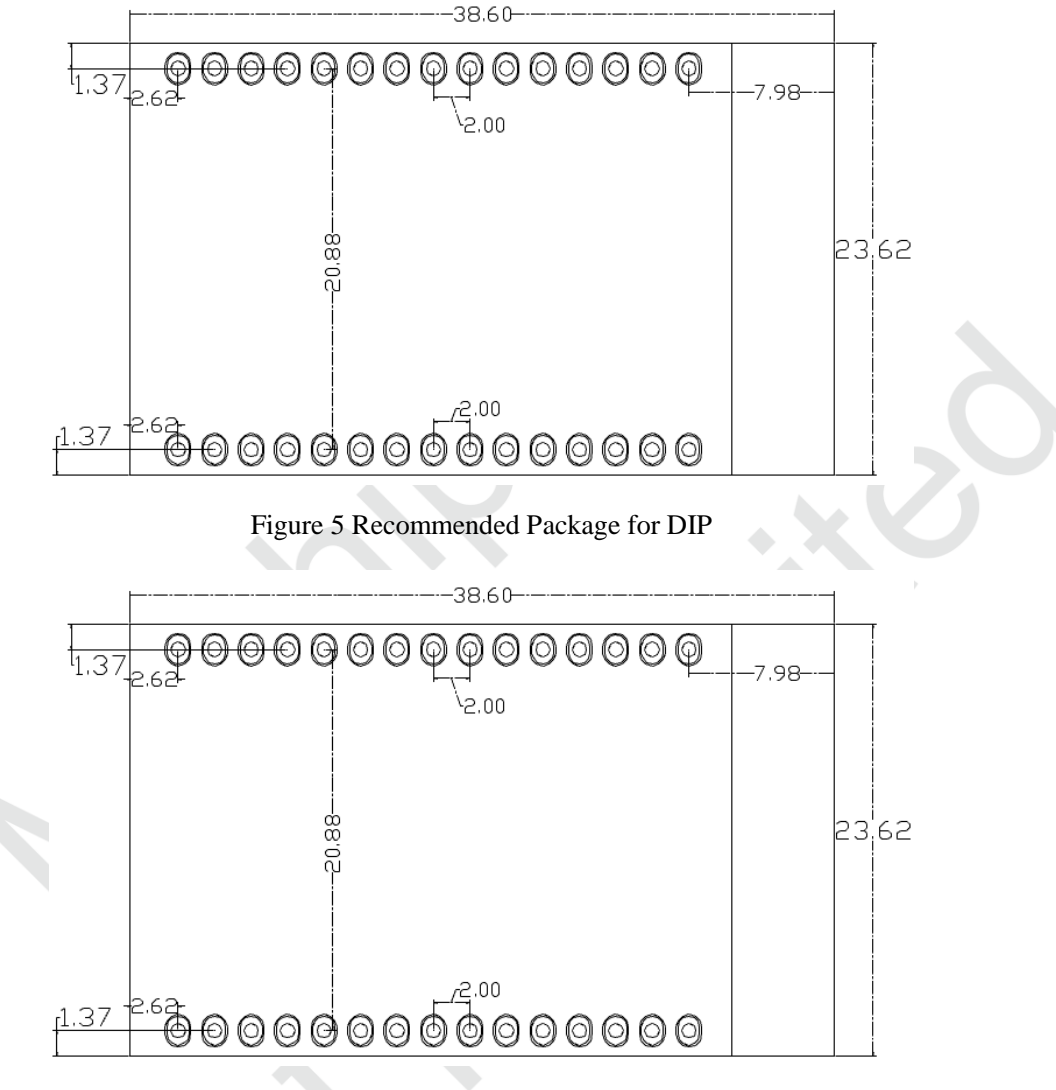

Figure 6 Recommended Package for SMT

## **2.3 DC power design**

Peak current of EMW3162 is about 320mA. The DC/DC power chip MXCHIP recommended should be whose maximum output current is over 600mA. DC/DC gets more superiority on power conversion than LDO.

When using DC/DC power chip, except for the requirements of output voltage (3.3V) and maximum current (600mA), application designer should pay more attention on the arrangement of wires. For instance, device should be compact enough, the ground of input and output should be well connected and the feedback signal should be far away from the inductance and the Schottky diode. Please refer to the datasheet of DC/DC power chip for more information.

When using LDO power chip, application designer need notice on the maximum current (600mA) and heat dissipation.1.4 Recommended circuit design

#### 2.4 Recommended circuit design

Recommended circuit design for EMW3162:

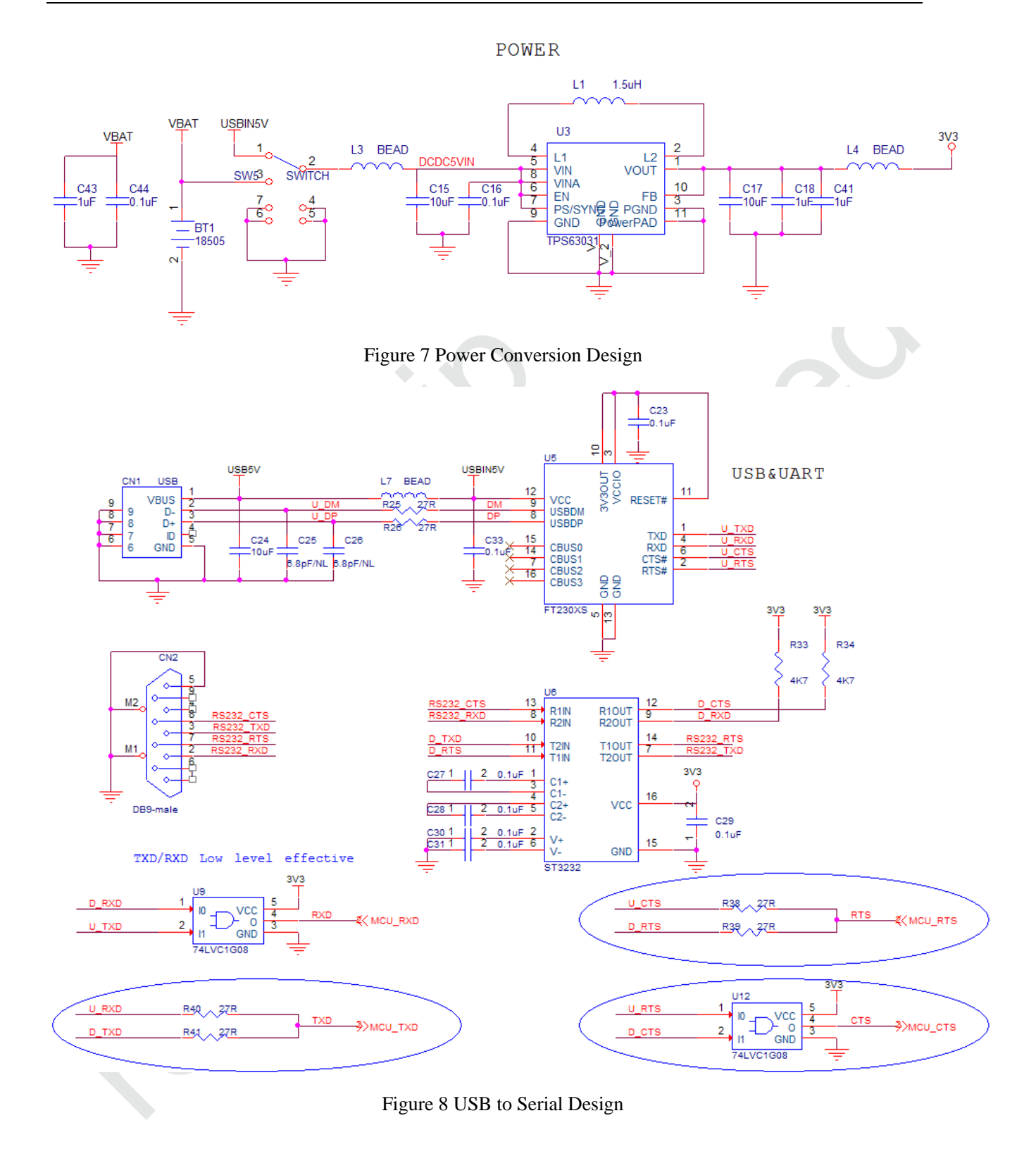

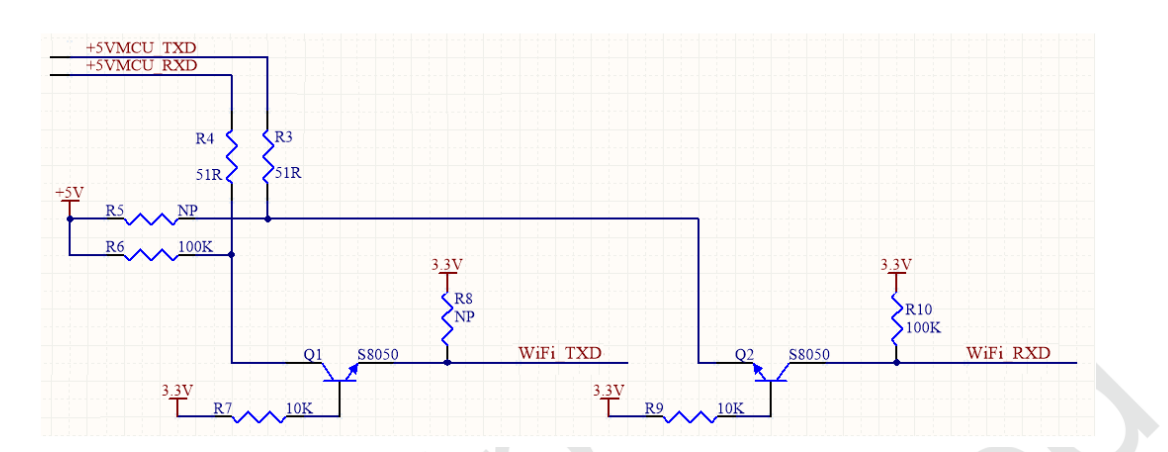

#### Figure 9 5V UART to 3.3V UART Conversion Design

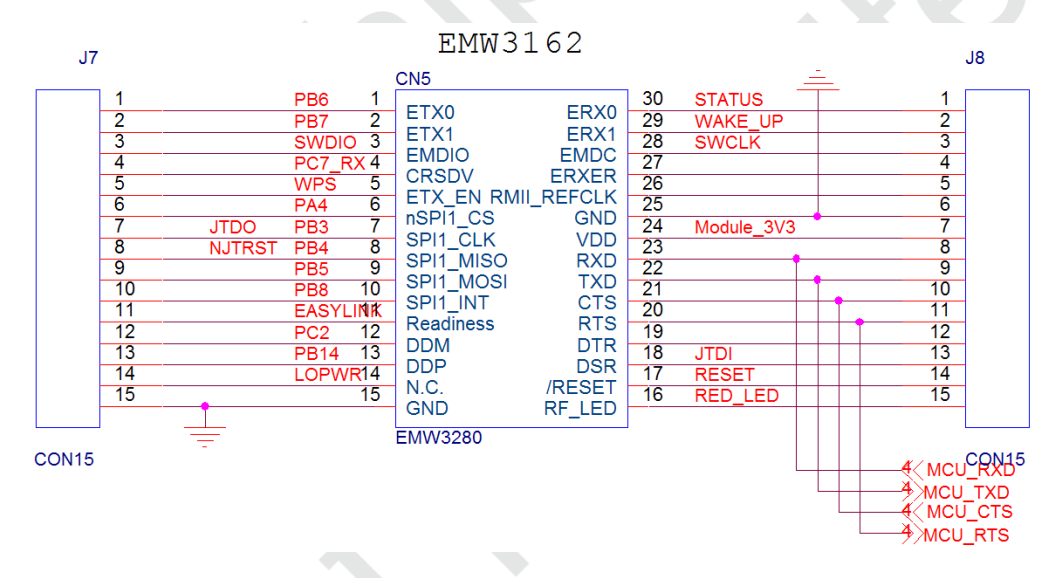

Figure 10 WiFi module Recommended Design

# 2.5 RF design2.5.1 PCB antenna design

When integrating the WiFi module with on board PCB printed antenna, make sure the area around the antenna end the module protrudes at least 15mm from the mother board PCB and any metal enclosure. The area under the antenna end of the module should be keep clear of metallic components, connectors, sensors, traces and other materials that can interfere with the radio signal.

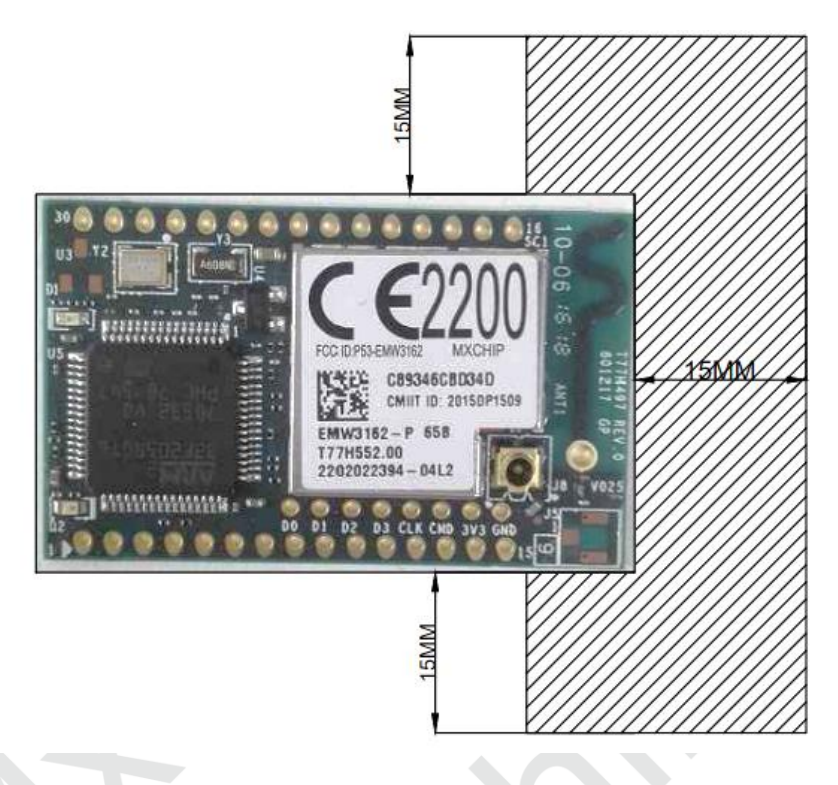

Figure 11 Minimum Size of Keep-out Zone Around Antenna

Areas on the mother board MXCHIP recommended showed below can reduce the noise to PCB antenna and radio signal.

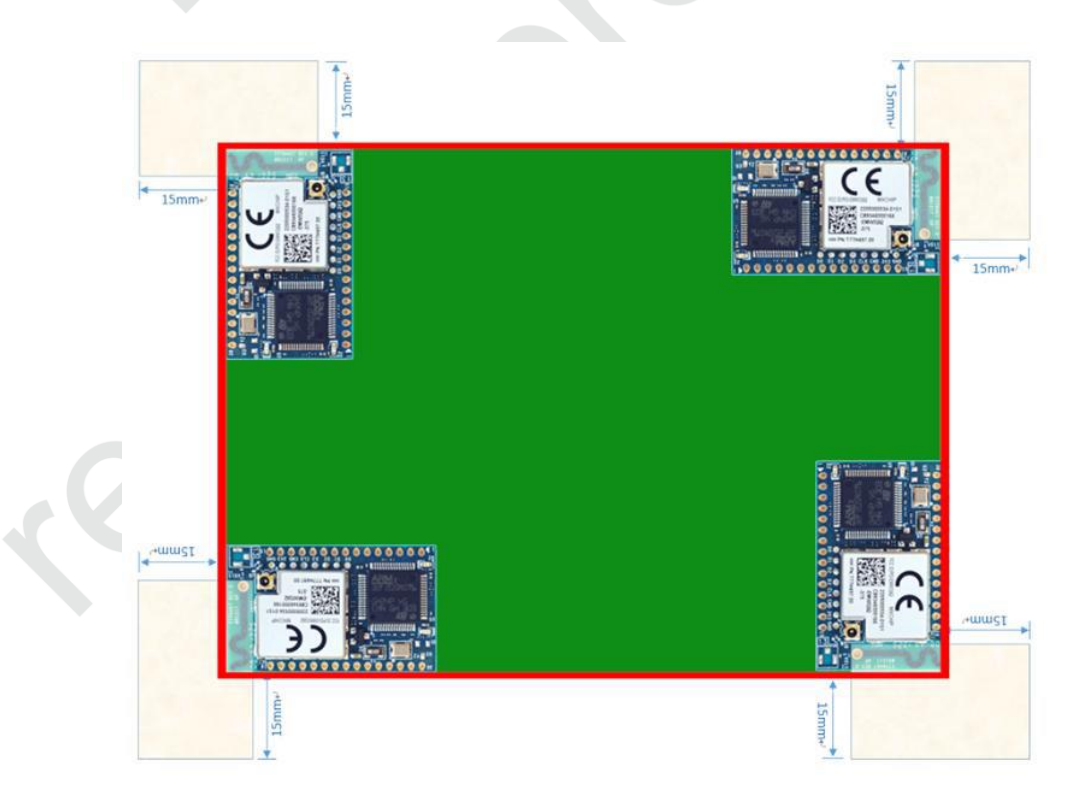

Figure 12 Module Position Recommended on Mother Board

# 2.5.2 T U.F.L RF Connector

Make sure the connector is matched when choosing the external antenna.

Mechanical dimensions of U.F.L RF connector shows as followed.

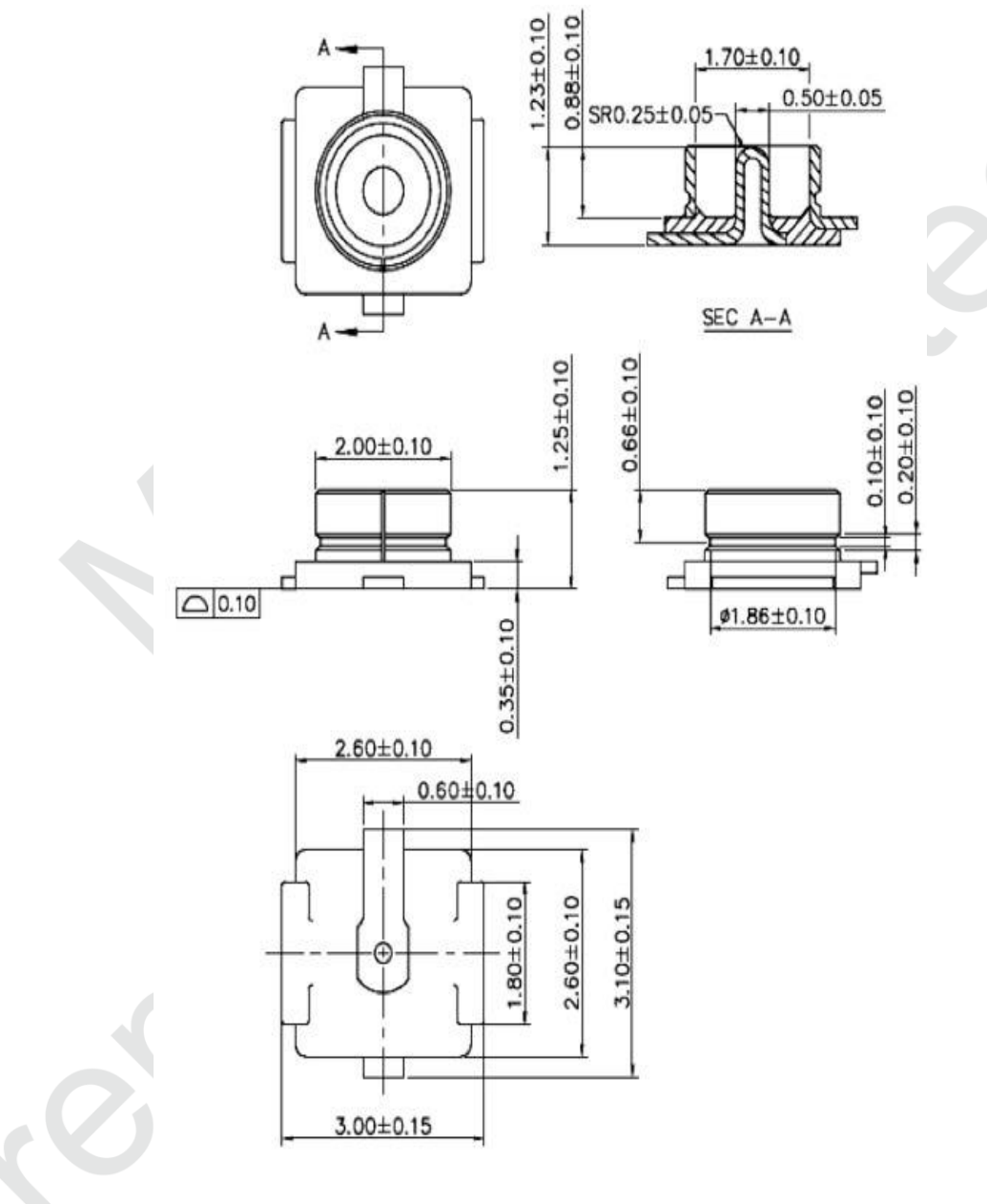

Figure 13 U.F.L Connector Size

# 2.6 ESD design

ESD grade of module: Human Body Model (HBM) sensitivity is 2000V, Charged Device Model (CDM) sensitivity is 500V. If a higher ESD level is required, the pins that may be connected to the outside should be reserved place for the ESD protection device.

If the module connects the mother board by outside leads, application designers should notice the EMI problems. Using shield cable or reserving the position for common mode choke to solve this problem.

#### 3. Firmware programming and warehousing detection method

#### 3.1 Receiving Inspection Device List

Equipment list shows below:

#### Table 1 Warehousing Detection Equipment List

| Equipment                    | Quantity  |
|------------------------------|-----------|
| PC                           | 1 ( pcs ) |
| Fixture                      | 1 ( pcs ) |
| EMB-380-S2 Development Board | 1 ( pcs ) |

Application software and firmware:

Application software and firmware:

FT230XS drivers on PC, download link:

http://www.ftdichip.com/Drivers/VCP.htm

FWUpdate.exe" from online disk website, download link:

http://pan.baidu.com/s/1073xE1G

Programming firmware should be confirmed by both MXCHIP FAE and guests. Its size is 1Mbytes.

The set of the four toggle switches on EMB-380-S2 development board:

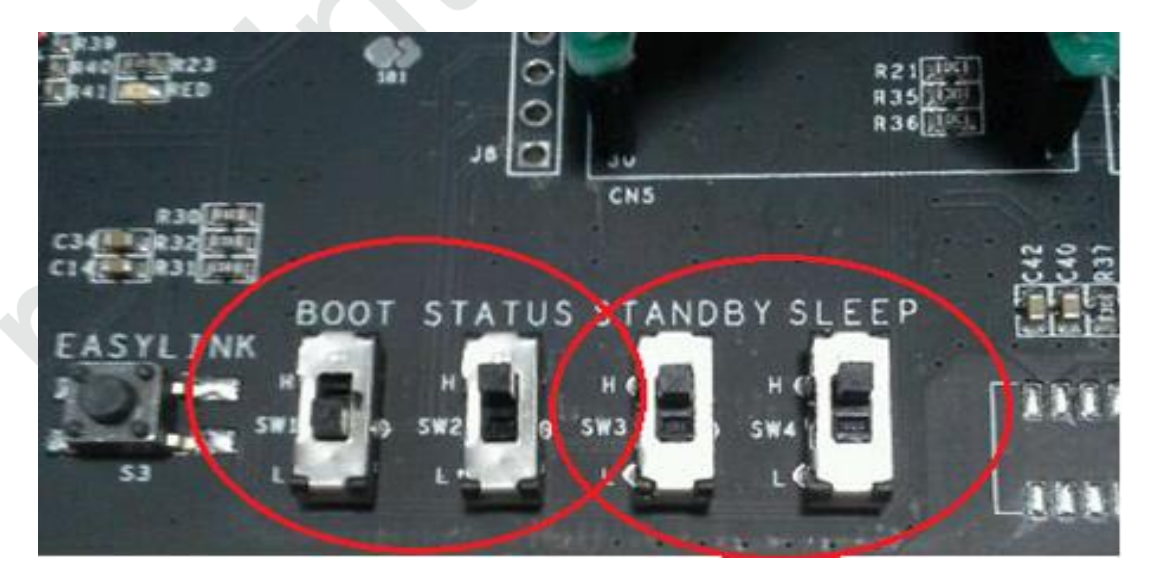

Figure 14 Development Board Switch Settings

EMW3162 \_Guide For User Design

#### 3.2 Installing drivers for transforming USB to Serial

Open the file "software for transforming USB to Serial" and double click "CDM V2.08.30 WHQL Certified" to install it. Doing steps as followed.

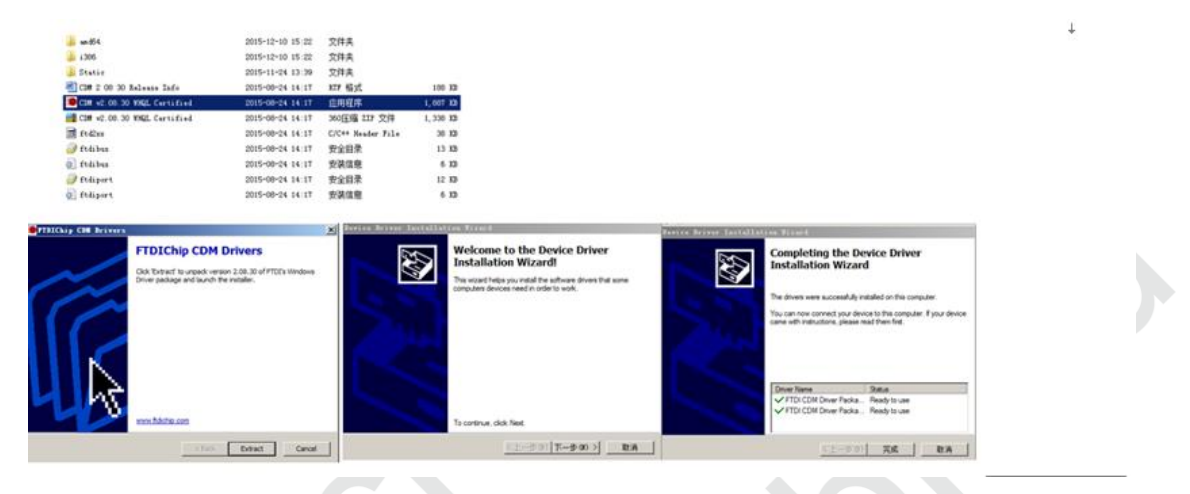

Figure 15 Installing Drivers for Transforming USB to Serial

#### **3.3** Connection

PC connects to EMB-380-S2 development board by USB data line. Red led lights if connected.

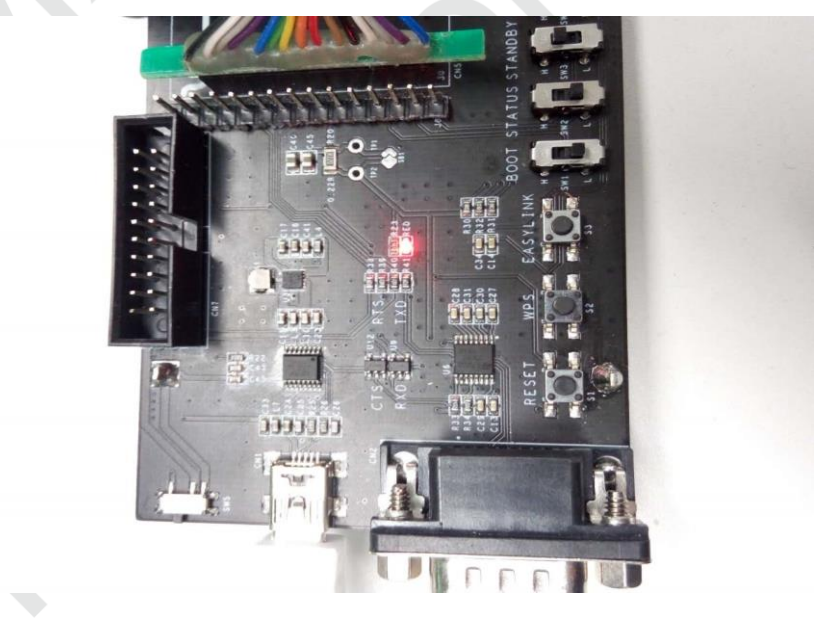

Figure 16 Power Led

#### 3.4 Firmware programming

Find the COM number where EMW3081 connect with PC in "device manager" :

(Note : COM number must use Enhanced COM Port)

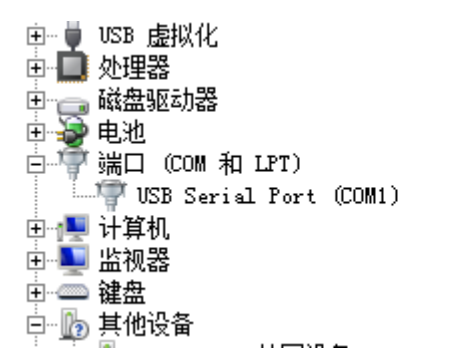

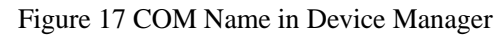

Decompress "FWUpdate-3162.rar" and open the file "FWUpdate.exe". Upload the firmware prepared already. Set COM as "COM 1". Take "test" for example.

| 🚜 в | MW3162 FWUpdate      |                   |                         | >       |
|-----|----------------------|-------------------|-------------------------|---------|
| ž   | 选择bin文件再打开串口,然       | 然后根据提示操作(Bootload | 计数<br>der需要使用1:5200波特率) |         |
|     | test_big@008.bin 966 | 浏览 取消文件           | 烧写成功:0 :                | 失败:0 清零 |
| [   | 操作 1<br>串口: 1 ▼      | 打开串口 1            | 操作 2                    | 打开串口 2  |
|     | 串口已打开.               | .请插模块             |                         |         |
| t i | 操作 3<br>串口: 3 💌      | 打开串口 3            | 操作 4<br>串口: 4 🔽         | 打开串口 4  |
|     |                      |                   |                         |         |

Figure 18 FWUpdate.exe

Place module on fixture and lead the antenna right side. Module auto programs after pressing down the fixture.

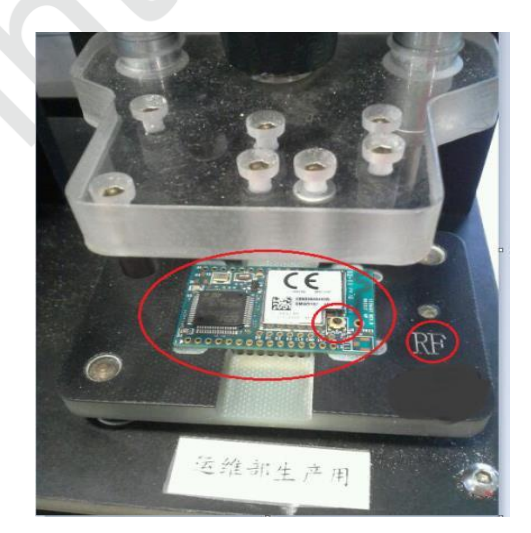

Figure 19 Place Module

Make sure power supply is sustained while programming.

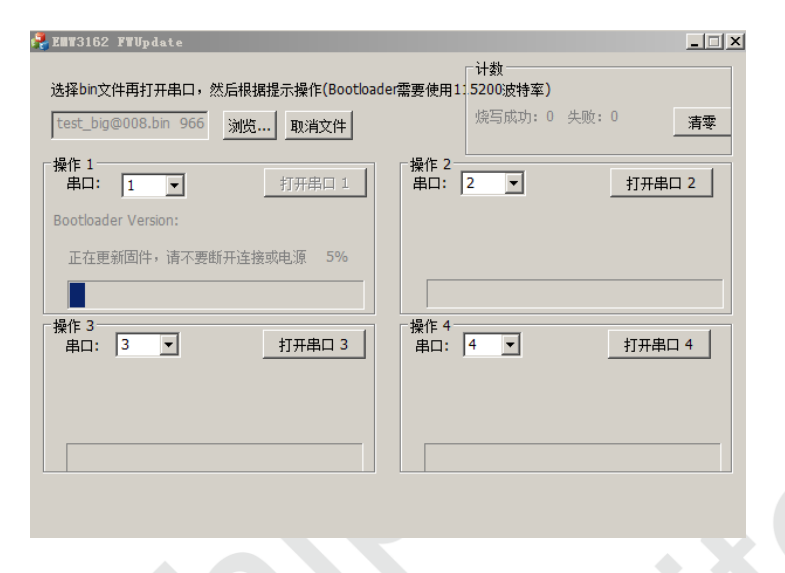

Figure 20 Programming

Program over after the screen shows "Succeed…Please change the module"

| 🛃 EMV3162 FVUpdate           |                        |
|------------------------------|------------------------|
| 选择bin文件再打开串口,然后根据提示操作(Bootl  | oader需要使用1:5200波特率)    |
| test_big@008.bin 966 浏览 取消文件 | 烧与成功:1 失败:0 <b>清零</b>  |
| 操作 1   串ロ: 1   丁开串口 1        | 操作 2<br>串口: 2 ▼ 打开串口 2 |
|                              |                        |
| Succeed请换模块                  |                        |
|                              |                        |
| 操作 3<br>串口: 3 ▼ 打开串口 3       | 操作 4   串口: 4   丁开串口 4  |
|                              |                        |
|                              |                        |
|                              |                        |

Figure 21 Programming Over

#### 3.5 Testing

Download the testing software "teraterm-4.74".

Download link: http://pan.baidu.com/s/1pKleKCr

Set "BOOT", "STATUS" switch as "L" and other switches as "H". Place the module on the fixture.

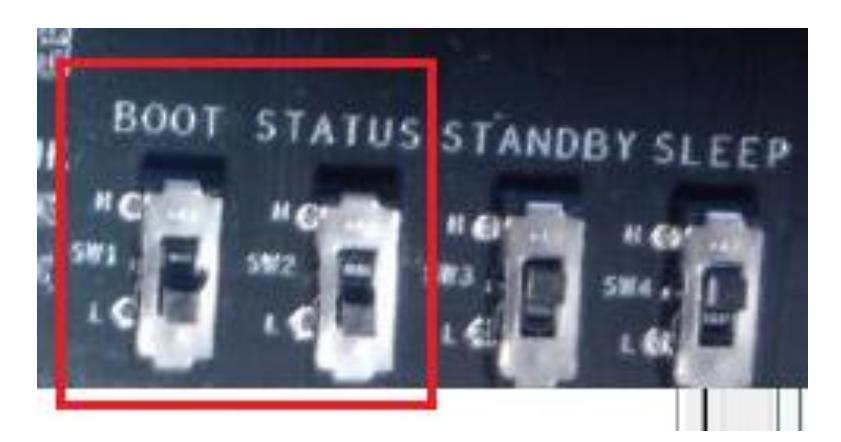

Figure 22 Switch Setting

Open the text "3162 testing method". Decompress and open the file "teraterm-4.74.rar" Click "Setup" and choose the right serial port. Set serial baud rate as "115200". Press down the handle. It enters testing mode when the serial port shows as followed.

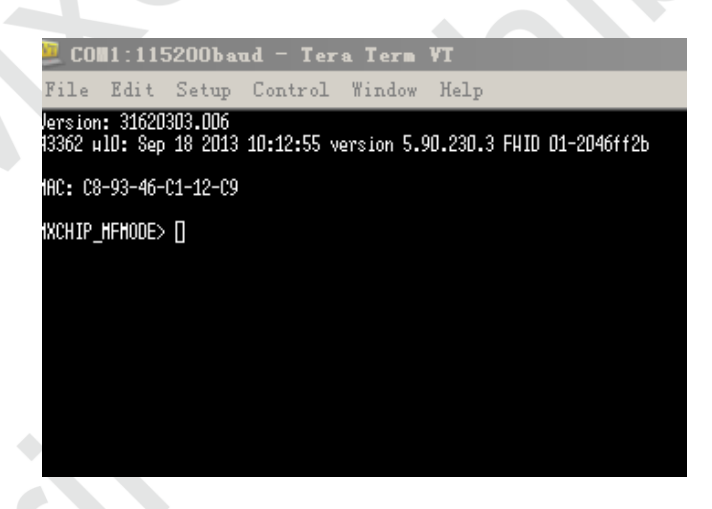

Figure 23 Testing Success

Type command: ssid~, and click "ENTER". It indicates success when the serial port shows as followed...

| HXCHIP MFHODE> Version: 31620303.006                              |
|-------------------------------------------------------------------|
| 43362 ull: Sep 18 2013 10:12:55 version 5.90.230.3 FHID 01-2046ff |
|                                                                   |
| HHC: C8-93-46-C1-12-C9                                            |
| HXCHIP HEHODES ssid                                               |
| Scan AP Success:                                                  |
| SSID: HXCHIP 41C6D4. RSSI: -73                                    |
| SSID: HZzonaĥena, RŚSI: -77                                       |
| SSID: HTTP, RSSI: -57                                             |
| SSID: EasyLink_967081, RSSI: -66                                  |
| SSID: huzhigao, RSSI: -63                                         |
| SSID: mxchip, RSSI: -48                                           |
| SSID: mxchip_phone, RSSI: -56                                     |
| SSID: Hillian Xu, RSSI: -58                                       |
| SSID: 11, RSSI: -61                                               |
| SSID: HIFI-FV, KSSI: -66                                          |
| SSIU: 9494, RSSI: -81                                             |
| SSID: fast111D, RSS1: -63                                         |
| SSIU: , KSSI: -48<br>                                             |
| SSIU: TASI_CASE, KSSI: -SS<br>COID                                |
| 551U: SS10, K551: -58<br>CCID:                                    |
| 0010: NAUJIAN_E, KODI: 707                                        |
| SSID: SH, KASI: OZ<br>SSID: Visori Poutor PSSI: -40               |
| SSID: Jangen tost RSSI: -57                                       |
| AP Connect Success                                                |
| DHCP Get IP Success, IP address: 192,168,31,172                   |
| ріng reply from AP. delay 168 мs                                  |
| ping reply from AP, delay 11 мз                                   |
| ping reply from AP, delay 111 мз                                  |
| ping reply froн AP, delay 11 нз                                   |
| ping reply from AP, delay 50 мs                                   |
|                                                                   |

Figure 24 LOG

#### 3.6 Statements

• MXCHIP has the obligation to guarantee there is no quality problem for the module delivered at each batch.

• If problems are found while sampling module, customer has the right to require MXCHIP to give a timely replacement.

• If problems are found after welding the module on mother board without any warehousing detection,

MXCHIP is only responsible for the compensation of module.

• MXCHIP has the obligation to assist solving various technical problems, without retaining any MVA/BIN file of customer.

• Customer has the obligation to record every firmware version during the firmware developing work and use the proper firmware for production.

#### 4. SMT matters

#### 4.1 Note for stencil aperture

The recommended stencil aperture: 0.12mm (0.1~0.15mm), laser polishing hole.

The recommended solder paste is SAC305 and lead free.

The recommended extend length of welding pad: 0.15mm. It can enhance the adhesive ability of

## solder as shown below.

It can check the right position of the module by eyes if using SMT line without AOI testing to reduce the risk of cold solder joint.

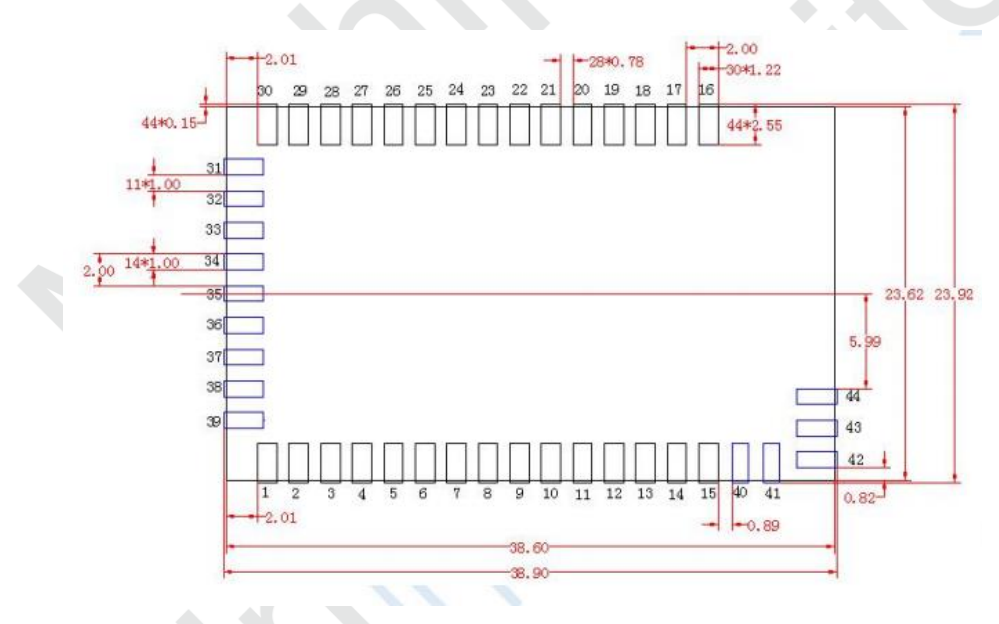

Figure 25 Recommended Stencil Aperture

#### 4.2 Recommended reflow profile

Reflow times <= 2 times.

Peak temperature < 250°C.

Controlling the temperature according to the temperature curve can reduce the risk of welding.

Recommended reflow profile:

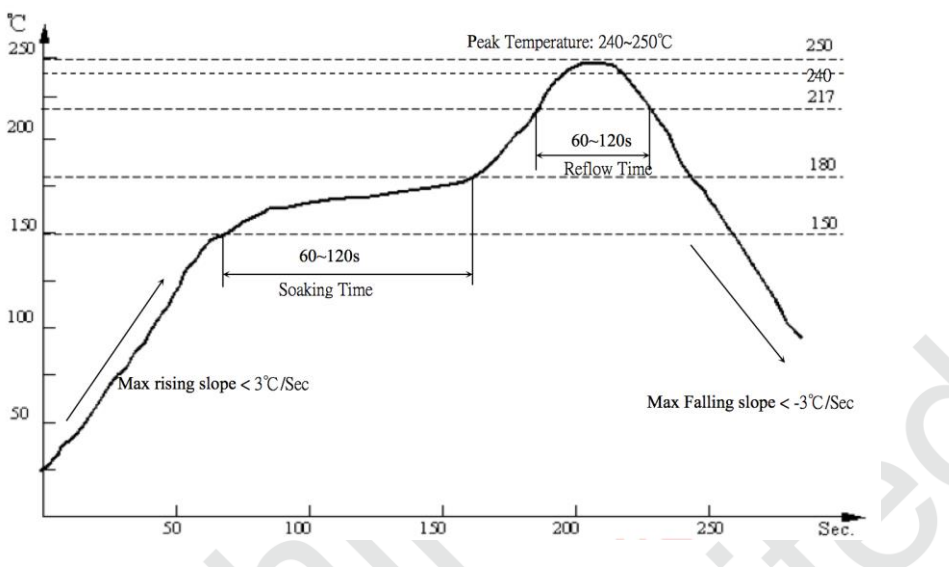

Figure 26 Reflow soldering temperature curve

#### 5. Mass production testing and firmware upgrading

In addition to considering the product features, application designer need to think over how to do test and upgrade firmware when developing.

# 5.1 Mass production test

Avoid finding problem after installing the PCB boards in machine

#### 5.1.1 EMSP command way

Connect the module to the MCU of the mother board by serial port and use the EMSP command.

Choose one triggering way---- set one combination key, to send the test command from the MCU. The test command could be one EMSP command used to scan the APs around or connect one specified AP. The way can test both of the serial function and the RF function.

#### 5.1.2 Limited development firmware

Connect the module to the MCU of the mother board by serial port. Add the test command in the firmware when developing. The test command could be one command from serial port used to scan the APs and return the results by serial port. The way can test both of the serial function and the RF function by using the same triggering way.

#### 5.1.3 Full development firmware

Full development works for the whole application of the project.

Test method could be flexible in the way. It can set a specific way to test every function of the module. The application determines the specific test details.

#### 5.2 Upgrading

Upgrading by OTA is recommended. OTA-over the air, is one wireless upgrading way.

The upgrading method is offered by MXCHIP. Several application cases are provided as referenced.

Firmware could be upgraded to the latest version by OTA with this upgrading method applied.

#### 6. Firmware encrypt

In order to make sure the firmware could not be modified after programming in the module, firmware must be encrypted with the bootloader drivers and the chip ID MXCHIP offered.

Bootloader driver is used to drive the device in the module and integrated with one AES encryption way. The application part of the firmware must be combined with the bootloader driver to generate one MVA/bin file after adding the chip ID details which can be used to identify MXCHIP module. Check the official website for more information.

#### 7. Sales and technical support information

If you need to buy this product, please call MXCHIP during the working hours. (Monday ~ Friday : A.M. 9:00~12:00; P.M. 1:00~6:00) Telephone: +86-021-52655026 Address: 9th Floor, 5# building, Lane 2145, Jinshajiang Road, Putuo District, Shanghai Post Code: 200333 Email: sales@mxchip.com Company email: http://www.mxchip.com For the latest information about products, please refer to: http://www.mxchip.com Related technical support please contact: a. Wireless network technology support: +86 (21) 52655026-812, Email: support@mxchip.com. b. Technical support for development tools: +86 (21) 52655026-822, Email: support@mxchip.com.